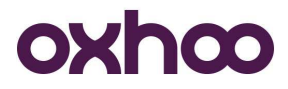

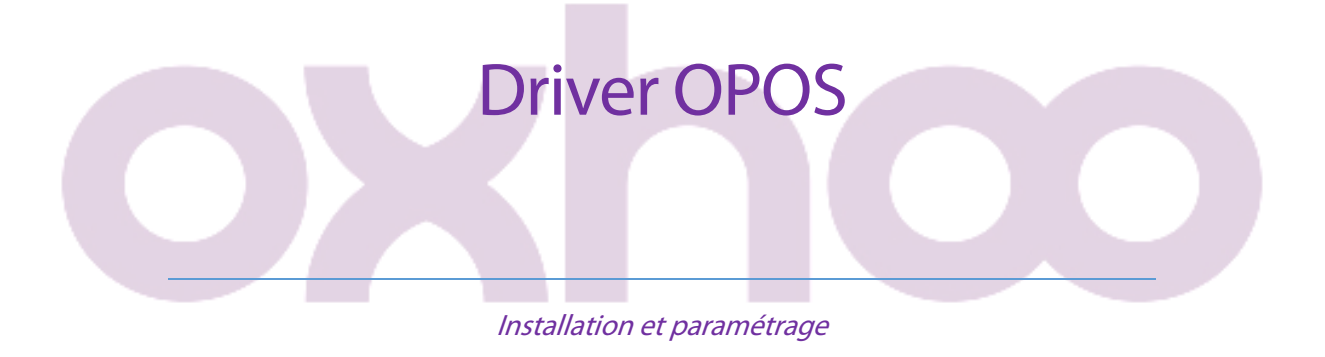

Avant toute chose, allez sur le centre de téléchargements Oxhoo afin de télécharger la dernière version du pilote de l'imprimante :

http://oxhoo.com/produits/telechargements/

### Mode de communication :

Si vous souhaitez utiliser l'imprimante en USB, il vous faudra au préalable installer le pilote Windows.

Dans le cas d'une utilisation en RS232 ou Ethernet, ne pas installer de pilote.

### Installation du driver OPOS :

Il vous faudra commencer par installer les éléments suivants :

- .NET 4.0 : exécutez le fichier « dotNetFx40\_Full\_x86\_x64.exe »
- POS for .NET (version 1.12 minimum) : exécutez le fichier « POSforDotNet-1.14.msi »

Une fois ces deux éléments installés, vous installerez le driver OPOS en lui-même, mais en tant qu'administrateur afin de lui donner des droits étendus sur la base de registre. Dans le cas contraire, votre logiciel ne sera pas en mesure d'accéder au driver OPOS car Windows créera un « Virtual Store ».

Pour l'installer en tant qu'administrateur, faites un clic droit sur le fichier « OXHOO\_OPOSSET\_RV1.02.exe » puis choisissez « Exécuter en tant qu'Administrateur ».

Lors de l'installation, choisissez les options par défaut.

Dans le groupe de programmes du menu démarrer, l'installation aura créé le groupe suivant :

- OPOS/OXHOO

A l'intérieur de ce groupe, vous trouverez le raccourci « OXHOO OPOS Set ».

Faites un clic droit puis choisissez l'option « Propriétés » afin de faire apparaître les propriétés du raccourci.

Allez dans l'onglet « Compatibilité » puis, à « Niveau de privilège », cochez « Exécuter ce programme en tant qu'administrateur ».

Cliquez sur « Appliquer » puis sur « OK ». OXHOO 333 Avenue Marguerite Perey - 77127 Lieusaint Tél : 01 64 43 64 40 - Fax : 01 64 43 64 49 contact@oxhoo.com http://www.oxhoo.com

### **OXhOO** Paramétrage et utilisation du driver OPOS :

Allez dans le groupe de programmes du menu démarrer, « OPOS », « OXHOO », puis cliquez sur « OXHOO OPOS Set ».

Le programme de configuration du driver OPOS s'ouvre :

| M OXHOO OPOS SET      |                                              |                                                               |               |         |    |
|-----------------------|----------------------------------------------|---------------------------------------------------------------|---------------|---------|----|
| Eile + Iools + Help + |                                              |                                                               |               |         |    |
| 8 ~ V X &             | 1                                            |                                                               |               |         |    |
| Cash Drawer           | Device Name                                  | Device Description                                            | Sta           | tus     |    |
|                       |                                              |                                                               |               |         |    |
|                       |                                              |                                                               |               |         |    |
|                       |                                              |                                                               |               |         |    |
|                       |                                              |                                                               |               |         |    |
|                       |                                              |                                                               |               |         |    |
|                       |                                              |                                                               |               |         |    |
|                       |                                              |                                                               |               |         |    |
|                       |                                              |                                                               |               |         |    |
|                       |                                              |                                                               |               |         |    |
|                       |                                              |                                                               |               |         |    |
|                       |                                              |                                                               |               |         |    |
|                       |                                              |                                                               |               |         |    |
|                       |                                              |                                                               |               |         |    |
| Cliquez sur l'icône 🐨 | add device) afin de                          | e configurer votre ir                                         | mprimante :   |         |    |
| Add New Device        |                                              |                                                               |               |         | ×  |
|                       |                                              |                                                               |               |         |    |
| ovboo                 | Add New Device                               |                                                               | Communication | Setting |    |
|                       | Select Device Name                           |                                                               | Port          | 1       | •  |
|                       | TP-30                                        | •                                                             | Baudrate      | 115200  | •  |
|                       | Select Communication                         | Tupo                                                          | Parity        | NONE    | •  |
|                       | SERIAL                                       | Type<br>•                                                     | Databits      | 8       | -  |
|                       |                                              |                                                               | Stopbit       | 1       | -  |
|                       |                                              |                                                               | otopox        |         |    |
|                       | Add New LDN                                  |                                                               |               |         |    |
|                       | A logical device nam                         | ne isn't indispensable.                                       |               |         |    |
|                       | A logical device nam<br>A logical device nam | ne isn't set up in the case as<br>ne can be set up even later | the blank.    |         |    |
|                       |                                              |                                                               |               |         |    |
|                       |                                              |                                                               |               |         |    |
|                       |                                              |                                                               |               |         |    |
|                       |                                              | < Back                                                        | Next >        | Canc    | el |
| I                     |                                              |                                                               |               |         |    |

Dans « Select Device Name », choisissez votre imprimante.

Dans « Select Communication Type », choisissez le mode de liaison de l'imprimante au TPV.

#### SERIAL :

Dans le cas d'un mode de liaison RS232, indiquez les paramètres série dans le menu suivant :

| Communication S | Setting  |
|-----------------|----------|
| Port            | 1 •      |
| Baudrate        | 115200 - |
| Parity          | NONE -   |
| Databits        | 8 🗸      |
| Stopbit         | 1 •      |

- Port : N° du port COM utilisé
- Baudrate : vitesse de l'imprimante
- Parity : parité de l'imprimante
- Databits : bits de données de l'imprimante
- Stopbit : bit de stop de l'imprimante

Si vous avez un doute sur le paramétrage série de votre imprimante, imprimez l'autotest de celle-ci. Pour cela, imprimante éteinte, appuyez sur le bouton « Feed » puis, tout en restant appuyé sur ce bouton, allumez l'imprimante. L'imprimante imprimera la page d'autotest.

Dans le cas d'une TP50, l'autotest sera imprimé en une seule manipulation. Dans tous les autres cas, appuyez une deuxième fois sur le bouton « Feed » afin de sortir la deuxième partie de l'autotest.

Dans le cas d'une utilisation en série, n'installez pas le pilote Windows. Si vous le faites, le pilote s'appropriera le port COM et le driver OPOS sera incapable de communiquer avec l'imprimante.

#### USB:

Aucun paramétrage spécifique dans le cas d'une liaison USB.

N'oubliez pas d'installer en premier lieu le pilote Windows de l'imprimante pour une liaison USB.

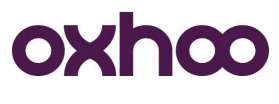

#### ETHERNET :

Dans le cas d'une liaison Ethernet, indiquez les paramètres réseau dans le menu suivant :

| Con | nmunication Setting |
|-----|---------------------|
|     | IP Address          |
|     |                     |
|     | Port                |
|     |                     |
|     |                     |

- IP Address : adresse IP de l'imprimante
- Port : N° de port TCP de l'imprimante

Si vous avez un doute sur le paramétrage réseau de votre imprimante, imprimez l'autotest de celleci. Pour cela, imprimante éteinte, appuyez sur le bouton « Feed » puis, tout en restant appuyé sur ce bouton, allumez l'imprimante. L'imprimante imprimera la page d'autotest.

Dans le cas d'une TP50, l'autotest sera imprimé en une seule manipulation. Dans tous les autres cas, appuyez une deuxième fois sur le bouton « Feed » afin de sortir la deuxième partie de l'autotest.

#### LDN :

Le LDN (Logical Device Name) est le nom logique appelé dans la base de registres par votre logiciel d'encaissement.

Renseignez-le dans cette case :

| A logical device | name isn't indispensal  | ble.                 |  |
|------------------|-------------------------|----------------------|--|
| A logical device | name isn't set up in th | e case as the blank. |  |
| A logical device | name can be set up e    | ven later.           |  |

Certains logiciels laissent le choix sur le nom logique. D'autres l'imposent. Renseignez-vous auprès de votre éditeur afin de savoir quel nom renseigner.

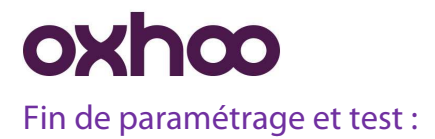

Une fois le mode de communication et le nom logique renseignés, cliquez sur

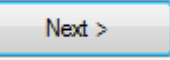

Vous obtenez alors un menu de demande de confirmation :

| <u> </u>  |                  | 1000         |
|-----------|------------------|--------------|
| Do you wa | int install this | OPOS driver? |
|           |                  |              |
|           |                  |              |

Cliquez sur « Oui ».

Une fois le pilote installé, l'imprimante apparaîtra dans le menu initial :

| 💐 OXHOO OPOS SET                      |          |                 |        |  |
|---------------------------------------|----------|-----------------|--------|--|
| <u>File + T</u> ools + <u>H</u> elp + |          |                 |        |  |
| 😔 🗞 🗶 🖌 😵                             |          |                 |        |  |
| POS Printer                           | LDN Name | LDN Description | Status |  |
| - Cash Drawer                         | PRINTER  | POSPrinter\TP35 |        |  |
|                                       |          |                 |        |  |
|                                       |          |                 |        |  |
|                                       |          |                 |        |  |
|                                       |          |                 |        |  |
|                                       |          |                 |        |  |
|                                       |          |                 |        |  |
|                                       |          |                 |        |  |
|                                       |          |                 |        |  |
|                                       |          |                 |        |  |
|                                       |          |                 |        |  |
|                                       |          |                 |        |  |
|                                       |          |                 |        |  |
|                                       |          |                 |        |  |

Cliquez sur votre imprimante afin de la mettre en surbrillance puis cliquez sur son « LDN Name » afin de sélectionner l'imprimante. Cliquez ensuite sur 🖌 (Device Test).

| <b>POS Printer</b> | Test     | DEVICE LDN<br>DEVICE STATUS | Printer       |
|--------------------|----------|-----------------------------|---------------|
| Open               | Claim    | Release                     | Close         |
| DeviceEnabled      | Async Mo | de 🔳 Transactio             | חי            |
| Print Text         |          |                             | Unknown       |
| Print Immediate    |          | Cut Paper                   | Print Barcode |
| <br>Deat Manual    |          | and and Cit                 | Print Image   |

Cliquez sur « Open », sur « Claim » puis cochez la case « Device Enabled ».

| <b>POS Printer Test</b> |            | DEVICE LDN<br>DEVICE STATUS | Printer<br>Claimed(Enabled) |  |
|-------------------------|------------|-----------------------------|-----------------------------|--|
| Open                    | Claim      | Release                     | Close                       |  |
| DeviceEnabled           | □ Async Mo | de 🗖 Transact               | ion                         |  |
| Print Text              |            |                             | Unknown 💌                   |  |
| Print Immediate         |            | Cut Paper                   | Print Barcode               |  |
| Print Normal            | F          | eed and Cut                 | Print Image                 |  |
| Print Normal            | F          | eed and Cut                 | Print Image                 |  |

Tapez un texte dans la zone « Print Text » puis cliquez sur « Print Immediate » afin de tester l'imprimante.

« Cut Paper » fera une coupe papier.

« Feed and Cut » fera une avance papier suivie d'une coupe papier.

Afin de faire une vérification interne, cliquez sur « CheckHealth Internal ».

Si le test est concluant, vous obtiendrez le message suivant :

| k: Successful |
|---------------|
| ОК            |
|               |

Pour quitter le test, décochez la case « Device Enabled » puis cliquez sur « Release » et « Close ». Cliquez sur « OK ».

Ajout d'un tiroir-caisse connecté à l'imprimante :

| Add New Device |                              |        |
|----------------|------------------------------|--------|
| xhœ            | <b>OPOS DRIVER INSTALLER</b> |        |
|                | Select a Device Class        |        |
|                | POS Printer                  |        |
|                | Cash Drawer                  |        |
|                |                              |        |
|                |                              |        |
|                |                              |        |
|                |                              |        |
|                | C Pack Nort >                | Cancel |

Sélectionnez « Cash Drawer » puis cliquez sur « Next ».

| Add New Device |                                                                                                    |                                                    |
|----------------|----------------------------------------------------------------------------------------------------|----------------------------------------------------|
| oxhœ           | Add New Device Select Device Name OXHOOCD  Select Communication Type OXHOO                                                                                  | Communication Setting<br>Installed Printer<br>TP35 |
|                | Add New LDN<br>A logical device name isn't indispensable.<br>A logical device name isn't set up in the case<br>A logical device name can be set up even lat | as the blank.<br>er.                               |
|                | CASHDRAW                                                                                                    |                                                    |

Le LDN (Logical Device Name) est le nom logique appelé dans la base de registres par votre logiciel d'encaissement.

Renseignez-le dans cette case :

| Add New LDN                                                                                                    |              |
|----------------------------------------------------------------------------------------------------|--------------|
| A logical device name isn't indispensable.<br>A logical device name isn't set up in the case as the blank.<br>A logical device name can be set up even later. | $\mathbb{P}$ |
|                                                                                                    |              |

Certains logiciels laissent le choix sur le nom logique. D'autres l'imposent. Renseignez-vous auprès de votre éditeur afin de savoir quel nom renseigner.

Une fois le nom logique renseigné, cliquez sur 🖳

Next >

Vous obtenez alors un menu de demande de confirmation :

| Confirm                    |              |
|----------------------------|--------------|
| Do you want install this ( | OPOS driver? |
| Oui                        | Non          |

OXHOO 333 Avenue Marguerite Perey - 77127 Lieusaint Tél : 01 64 43 64 40 - Fax : 01 64 43 64 49 contact@oxhoo.com <u>http://www.oxhoo.com</u>

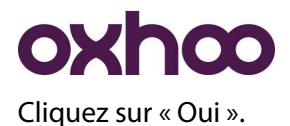

Une fois le pilote installé, le tiroir-caisse apparaîtra dans le menu initial :

| <u>File • loois • H</u> elp •         |          |                    |        |  |
|---------------------------------------|----------|--------------------|--------|--|
| 🐨 も ី 🦉 🐨 🥵 🖗 🖗 🖗 🖗                   | LDN Name | LDN Description    | Status |  |
| I I I I I I I I I I I I I I I I I I I | CASHDRAW | CashDrawer\0XH00CD |        |  |
|                                       |          |                    |        |  |

Cliquez sur votre tiroir-caisse afin de le mettre en surbrillance puis cliquez sur son « LDN Name »

afin de sélectionner le tiroir-caisse. Cliquez ensuite sur 🖌 (Device Test).

|  | Cash Drawer   | • Test       | DEVICE LDN<br>DEVICE STATUS | Cashdraw<br>Claimed(Enabled) |
|--|---------------|--------------|-----------------------------|------------------------------|
|  | Open          | Claim        | Release                     | Close                        |
|  | DeviceEnabled |              |                             | a) la                        |
|  | 1             | Beep<br>1000 | Timeout E                   | Beep Frequency<br>1000       |
|  | Open Drawer   | Beep<br>1000 | Duration E                  | Beep Delay<br>1000           |
|  |               |              | Wait For Dra                | wer Close                    |

Cliquez sur « Open », sur « Claim » puis cochez la case « Device Enabled ».

Cliquez sur « Open Drawer » pour tester l'ouverture tiroir.

Afin de faire une vérification interne, cliquez sur « CheckHealth Internal ».

Si le test est concluant, vous obtiendrez le message suivant :

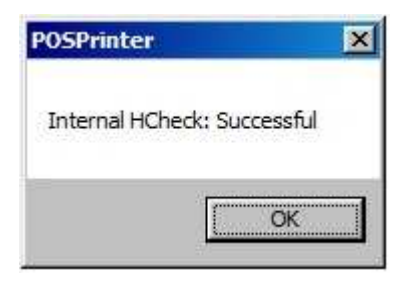

Pour quitter le test, décochez la case « Device Enabled » puis cliquez sur « Release » et « Close ». Cliquez sur « OK ».

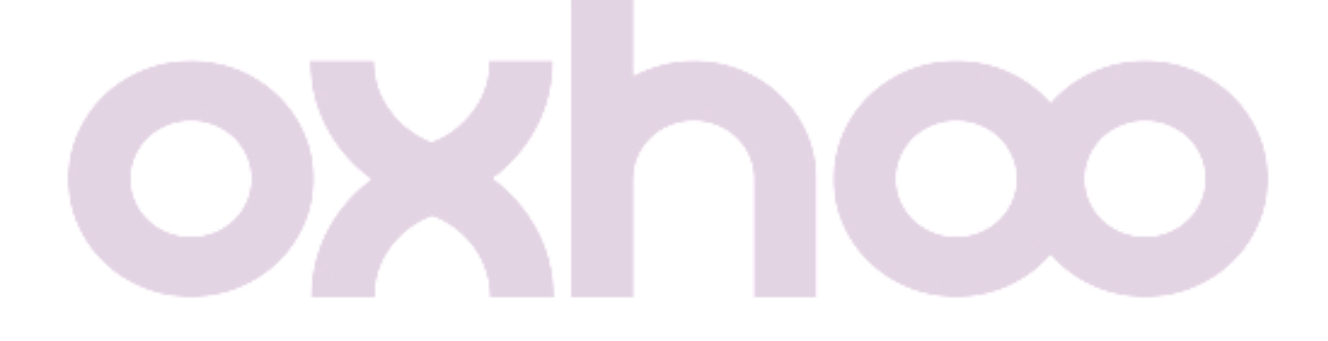